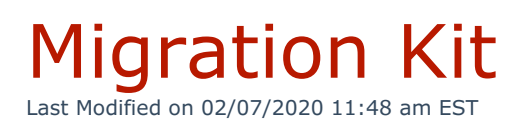

#### From the main menu, navigate to **System Settings > Migration Kit**.

The Migration Kit allows organizations to map legacy system extensions to a new extension range in Kerauno. Once configured, calls to an old extension are forwarded to the user's new Kerauno extension. This feature minimizes confusion when moving to a new phone system.

**Example**: Suzy had extension 302 on her old phone system before migrating to Kerauno. When a caller dials 302, they are automatically forwarded to her new extension, 1101 on Kerauno.

#### Main Menu:

| S MIGRATION K     | IT                         |             |         |
|-------------------|----------------------------|-------------|---------|
| ☎ Extension Alias | Extension Routing Override |             |         |
| Extension Alia    | as                         |             |         |
| - Alias           | ♦ Extension                | Version     | Actions |
|                   |                            | + Add Alias |         |

### Add Extension Alias

Establish an Extension Alias first for each legacy system extension. Click **+Add Alias** to add an alias for the new Kerauno extension.

|                  | ІКІТ                      |             |         |
|------------------|---------------------------|-------------|---------|
| X Extension Alia | Extension Routing Overrid | e           |         |
| Extension A      | lias                      |             |         |
| - Alias          |                           | Version     | Actions |
|                  |                           | + Add Alias |         |

Populate the New Alias screen. The **Alias Extension** is the number used on the system that is migrating to Kerauno.

The **Extension** is the new extension on the Kerauno system. Select only one active Kerauno user from the drop-down menu.

**Note**: 911 cannot be used as an alias and is reserved for emergency calls only.

| New Alias              |               |          |
|------------------------|---------------|----------|
| Alias Extension • 🕜    |               |          |
| Extension • 😧          |               |          |
| Select Extension: 1101 |               | <b>•</b> |
|                        |               |          |
|                        | Add New Alias | Cancel   |

Click Add New Alias when finished.

## Edit or Delete Alias

From the Extension Alias tab click Modify Alias.

| <b>≭</b> Extension Alias | Extension Routing Override | e           |                |
|--------------------------|----------------------------|-------------|----------------|
| Extension Alias          |                            |             |                |
| - Alias                  | ♦Extension                 | Version     | Actions        |
| 351                      | 3457                       |             | X Modify Alias |
|                          |                            | + Add Alias |                |

Edit the alias as needed. Options include changing the destination extension or deleting the alias. Click **Modify Alias** when finished editing.

**Note**: If the Alias Extension is incorrect, delete the alias and create a new one.

| Modify Alias 351           |              |        |
|----------------------------|--------------|--------|
| Alias Extension • 😯<br>351 |              |        |
| Select Extension: 3457     |              | ↓<br>▼ |
| Delete Alias               | Modify Alias | Cancel |

# **Extension Routing Override**

This feature allows users to establish outbound calls only; restricting all incoming calls including internal.

### Main Menu:

The **Extension Routing Override** tab displays users with active override.

| <b>≭</b> Extension Alias                                                                                                    | Extension Routing Override |            |        |  |
|----------------------------------------------------------------------------------------------------|----------------------------|------------|--------|--|
| Extension Routing Override<br>This will allow user calls to prefer outbound routes over internal dialing (primarily set up in a multi-platform environment). |                            |            |        |  |
| User                                                                                                    |                            | Status     |        |  |
| 1112: Sharon Tyler                                                                                                    |                            | Enabled    | Toggle |  |
| 1504: Markus Wate                                                                                                    | ers                        | ✓ Enabled  | Toggle |  |
| 4419: Dan Boss                                                                                                    |                            | A Disabled | Toggle |  |

Click **Toggle** for the appropriate user to enable/disable a user from extension routing override.

| User                | Status     |        |
|---------------------|------------|--------|
| 1112: Sharon Tyler  | ✓ Enabled  | Toggle |
| 1504: Markus Waters | ✓ Enabled  | Toggle |
| 4419: Dan Boss      | A Disabled | Toggle |